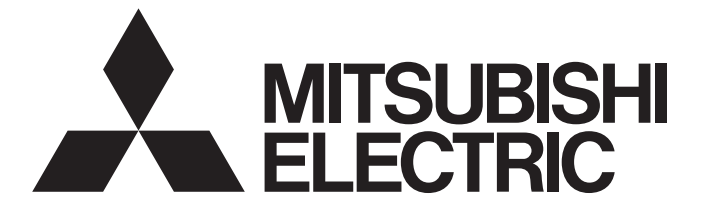

# 三菱電機ACサーボ テクニカルニュース

[1/6]

| [発行番号 | <del>}</del> ] | SV-D-0001                           |
|-------|----------------|-------------------------------------|
| [表 題  | <b>[</b> ]     | MR Configurator2 パラメータ設定範囲更新機能の利用方法 |
| [発 行  | <del>,</del> ] | 2019年1月                             |
| [適用機積 | <b>E</b> ]     | MR Configurator2                    |

三菱電機ACサーボ製品に格別のご愛顧を賜り厚くお礼申し上げます。

本テクニカルニュースでは、汎用サーボセットアップソフトウェア MELSOFT MR Configurator2に搭載されているパラメー タ設定範囲更新機能の利用方法をご紹介いたします。

#### 1 概要

パソコンにインストールされたMR Configurator2のパラメータとサーボアンプのパラメータで設定範囲が異なる場合、パソコンに接続したサーボアンプからパラメータの設定範囲を取得し、MR Configurator2に登録されているサーボアンプの機種 情報を更新することが可能です。

サーボアンプのパラメータ設定範囲が拡張されたことにより、MR Configurator2でパラメータが設定できない場合に本機能 をご利用ください。

[パラメータ設定範囲更新結果の例]

| Na   | 略称 | 名称     | 単位 | 設定範囲      | 車由1  |
|------|----|--------|----|-----------|------|
| PE44 |    | メーカ設定用 |    | 0000-0000 | 0000 |
| PE45 |    | メーカ設定用 |    | 0000-0000 | 0000 |
| PE46 |    | メーカ設定用 |    | 0000-0000 | 0000 |
| PE47 |    | メーカ設定用 |    | 0000-0000 | 0000 |
| PE48 |    | メーカ設定用 |    | 0000-0000 | 0000 |
| PE49 |    | メーカ設定用 |    | 0000-0000 | 0000 |
| PE50 |    | メーカ設定用 |    | 0000-0000 | 0000 |

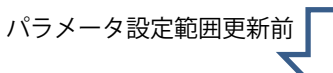

| 略称 | 名称     | 単位                                                                                                    | 設定範囲                                                                                                    | 軸1                                                                                                    |
|----|--------|----------------------------------------------------------------------------------------------------|----------------------------------------------------------------------------------------------------|----------------------------------------------------------------------------------------------------|
|    | メーカ設定用 |                                                                                                    | 0-30000                                                                                                    | 0                                                                                                    |
|    | メーカ設定用 |                                                                                                    | 0-30000                                                                                                    | 0                                                                                                    |
|    | メーカ設定用 |                                                                                                    | 0-30000                                                                                                    | 0                                                                                                    |
|    | メーカ設定用 |                                                                                                    | -10000-10000                                                                                                    | 0                                                                                                    |
|    | メーカ設定用 |                                                                                                    | 0000-0011                                                                                                    | 0000                                                                                                    |
|    | メーカ設定用 |                                                                                                    | 0-30000                                                                                                    | 0                                                                                                    |
|    | メーカ設定用 |                                                                                                    | 0-65535                                                                                                    | 0                                                                                                    |
|    | 略称     | 略称         名称           メーカ設定用         メーカ設定用           メーカ設定用         メーカ設定用           メーカ設定用         メーカ設定用           メーカ設定用         メーカ設定用           メーカ設定用         メーカ設定用           メーカ設定用         メーカ設定用           メーカ設定用         メーカ設定用           メーカ設定用         メーカ設定用 | 略称         名称         単位           メーカ設定用         メーカ設定用           メーカ設定用         メーカ設定用           メーカ設定用         メーカ設定用           メーカ設定用         メーカ設定用           メーカ設定用         メーカ設定用           メーカ設定用         メーカ設定用           メーカ設定用         メーカ設定用           メーカ設定用         メーカ設定用 | 略称         名称         単位         設定範囲           メーカ設定用         0-30000           メーカ設定用         0-30000           メーカ設定用         0-30000           メーカ設定用         0-30000           メーカ設定用         0-30000           メーカ設定用         0-30000           メーカ設定用         0000-0011           メーカ設定用         0-30000           メーカ設定用         0-30000           メーカ設定用         0-30000 |

パラメータ設定範囲更新後

パラメータ設定範囲更新機能には他にも便利な機能がありますが、その他の機能につきましてはMR Configurator2のヘルプ を参照ください。

[ヘルプ掲載箇所]

「ヘルプ」メニューの「MR Configurator2 ヘルプ」を選択後、

「機能一覧」-「MR Configurator2の便利な機能(ツール)」-「パラメータ設定範囲更新」

### 2 パラメータ設定範囲更新の手順

パラメータ設定範囲更新には以下の二種類の方法があります。

- パラメータ情報を変更する 接続中のサーボアンプから最新のパラメータ設定範囲を取得し、MR Configurator2の既存の機種情報のパラメータ設 定範囲を、取得したパラメータ設定範囲で更新します。
- (2) パラメータ情報を新規追加する
   接続中のサーボアンプから最新のパラメータ設定範囲を取得し、MR Configurator2へ新たに機種情報を登録します。

## 2.1. パラメータ情報を更新する場合

- (1) 既にパラメータを設定している場合は、一度プロジェクトファイルに保存しておきます。
- (2) MR Configurator2を起動後、対象のサーボアンプ機種のプロジェクトを作成し、オンラインにします。
- (3) メニュー[ツール]から[パラメータ設定範囲更新]を選択します。
- (4) パラメータ設定範囲更新画面において、[既存機種の情報を更新する]を選択し、[次へ]をクリックします。

| パラメータ設定範囲更新                                              |
|----------------------------------------------------------|
|                                                          |
| MR Configurator2 の根種情報ルンテナンスをおこないます。<br>使用する機能を選択してください。 |
| <アンプからデータ取り得>                                            |
| <ul> <li>     既存機種の情報を更新する。     </li> </ul>              |
| ○ 新規機種を登録する。                                             |
| <ファイル・データ管理>                                             |
| ○ 標準機種の情報を初期化する。                                         |
| ○ 登録された機種情報をファイルに保存する。                                   |
| ○ ファイルから新規機種を登録する。                                       |
| ○登録した機種を削除する。                                            |
| ○登録した機種の名称を変更する。                                         |
|                                                          |
|                                                          |
| 次へ(N) > キャンセル                                            |

(5) 現在開いているプロジェクトと接続しているサーボアンプで、サーボアンプ機種(例:MR-J4-B)と運転モードが一致 していることを確認し、[実行]をクリックします。

| バラメータ設定範囲更新                |                               | X |
|----------------------------|-------------------------------|---|
|                            |                               |   |
| ⊘更新                        |                               |   |
| パラメータ設定軍                   | 囲を更新するアンプを確認してください。           |   |
| 軸: 1                       |                               |   |
| 設定機種:                      | MR-J4-B(-RJ)                  |   |
| 運転モード:                     | 標準                            |   |
| S/W番号:                     | BCD-B46W300(出荷時設定)            |   |
|                            |                               |   |
|                            |                               |   |
|                            |                               |   |
|                            |                               |   |
| 設定機種のパラメー?<br>[実行]ボタンをクリック | 寝定範囲を読み出します。<br>してください。       |   |
| 処理に数分かかること                 | があります。処理中はアンブの電源をOFFしないでください。 |   |
|                            |                               |   |
|                            |                               | _ |
|                            | < 戻る(B) 実行 キャンセル              |   |

- (6) 範囲更新結果を確認し、[保存]をクリックします。
  - ※一度実施することで機種情報が更新されるので、次回からは本機能を使用する必要はありません。

| バラメータ設定範囲更新 |                         |     |
|-------------|-------------------------|-----|
| パラメーク設定範囲を以 | 下のように更新します。             |     |
| 機種:         | MR-J4-B(-RJ)            |     |
| 運転モード:      | 標準                      |     |
| 更新前S/W番号:   | BCD-B46W300(出荷時設定)      |     |
| 更新後S/W番号:   | BCD-B46W300 D4          |     |
| アンプ形名:      | MR-J4-10B1              |     |
| 読み出しを正常に終了  | しました。                   |     |
| 機種情報を更新する場  | 合は、[(条存]ボタンをクリックしてください。 |     |
|             | < 戻る( <u>B</u> ) 保存 キャ  | ンセル |

- (7) 完了画面において[終了]をクリックし更新機能を終了します。
- (8) 次回、範囲更新を行ったサーボアンプ機種・運転モードのプロジェクトを立ち上げると、更新されたパラメータ設定 範囲でのパラメータ編集・設定が可能となります。

## 2.2. パラメータ情報を新規追加する場合

- (1) MR Configurator2を起動後、対象のサーボアンプ機種のプロジェクトを作成し、オンラインにします。
- (2) メニュー[ツール]から[パラメータ設定範囲更新]を選択します。
- (3) パラメータ設定範囲更新画面において、[新規機種を登録する]を選択し、[次へ]をクリックします。

| パラメータ設定範囲更新                                              |      |
|----------------------------------------------------------|------|
|                                                          |      |
| MR Configurator2 の機種情報メンテナンスをおこないます。<br>使用する機能を選択してください。 |      |
| <アンブからデータ取得>                                             |      |
| ○ 既存機種の情報を更新する。                                          |      |
| <ul> <li>新規機種を登録する。</li> </ul>                           |      |
| <ファイル・データ管理>                                             |      |
| ○ 標準機種の情報を初期化する。                                         |      |
| ○ 登録された機種情報をファイルに保存する。                                   |      |
| ○ ファイルから新規機種を登録する。                                       |      |
| ○ 登録した機種を削除する。                                           |      |
| ○ 登録した機種の名称を変更する。                                        |      |
|                                                          |      |
|                                                          |      |
| 次へ(N) > キャンセノ                                            | ik 🗌 |

(4) 現在開いているプロジェクトと接続しているサーボアンプで、サーボアンプ機種と運転モードが一致していることを 確認し、[新規名称]欄に新規に登録するサーボアンプの名称を設定し、[実行]をクリックします。

| バラメータ設定範囲更新                | Σ                                       |
|----------------------------|-----------------------------------------|
|                            |                                         |
| 法中于继续                      |                                         |
| 7元/日7七4歳4里                 |                                         |
| パラメータ設定範                   | 囲を新規に登録するアンプを確認してください。                  |
| <b>車由: 一</b> 車由            | 1                                       |
| 設定機種:                      | MR-J4-B(-RJ)                            |
| 運転モード:                     | 標準                                      |
| S/W番号:                     | BCD-B46W300(出荷時設定)                      |
| 新規追加                       |                                         |
| 新規に登録するア]<br>(半角英数字と"-"    | ノブの名称を入力してください。<br>の組み合わせで最大16文字まで入力可能) |
| 新規名称:                      | IR-J4-B-XXXX                            |
| 新規に登録するアンフ<br>[実行]ボタンをクリック | クのパラメーク設定範囲を読み出します。<br>してください。          |
| 処理に数分かかること                 | があります。処理中はアンプの電源をOFFしないでください。           |
|                            |                                         |
|                            | < 戻る(B) 実行 キャンセル                        |

(5) 範囲更新結果を確認し、[保存]をクリックします。

※一度実施することで機種情報が保存されるので、次回からは本機能を使用する必要はありません。

| バラメータ設定範囲更新                        |                          | ×     |  |
|------------------------------------|--------------------------|-------|--|
| パラメーダ設定範囲をレ                        | 下のように新規追加します。            |       |  |
| 新規機種名称:                            | MR-J4-B-XXXX             |       |  |
| 運転モード:                             | 標準                       |       |  |
|                                    |                          |       |  |
| 新規S/W番号:                           | BCD-B46W300 D4           |       |  |
| アンプ形名:                             | MR-J4-10B1               |       |  |
| 読み出しを正常に終了<br>新規機種名称「MR-J4         | しました。<br>-B-XXXXJで保存します。 |       |  |
| 機種情報を新規追加する場合は、[保存]ボタンをクリックしてください。 |                          |       |  |
|                                    | < 戻る( <u>B</u> ) 保存      | キャンセル |  |

- (6) 完了画面において[終了]をクリックし更新機能を終了します。
- (7)次回、プロジェクト新規作成を行うと、機種一覧の中に新しく登録した機種が表示されます。その機種を選択して起動すると、更新されたパラメータ設定範囲でのパラメータ編集・設定が可能となります。

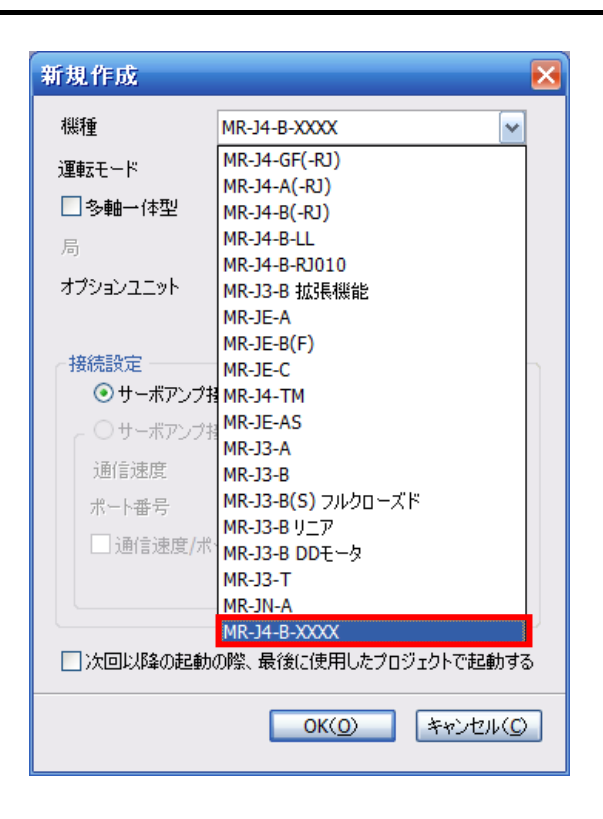

### 3 注意事項

- MR-J4-Aは、ソフトウェアバージョンA3以降のサーボアンプから対応しています。
- 他機能の画面を表示中は、本機能画面を起動することはできません。ただし、プロジェクトのみ開いた状態では本 機能画面を起動することができます。
- MR Configurator2が複数起動している場合、本機能画面を起動することはできません。
- プロジェクトで使用中の機種を削除したり、機種名称を変更したりすることはできません。また、MR Configurator2 を直接起動した場合、システム設定で選択されている機種を削除したり、機種名称を変更したりすることはできま せん。
- 本機能はMR Configurator2とサーボアンプを直接USBケーブルで接続した場合にのみ有効となります。
- パラメータ設定範囲をサーボアンプから取得したことにより、MR Configurator2に登録されるパラメータ初期値が、 範囲外あるいは異常値となる場合があります。また、その機種データを使用し、[パラメータ設定]画面で初期設定を 行うと、範囲外あるいは異常値となったパラメータは赤色表示されます。
- 新規名称として入力できる文字数は、半角英数字記号で64文字までです。ただし、 "-"以外の記号は使用できません。
- 既にMR Configurator2に登録されている名称については、新規名称として使用できません。
- MR Configurator2へ登録できる機種データ数は、デフォルト機種を除き最大64機種です。 最大機種数を超える場合は「登録した機種を削除する」機能で不要な機種を削除するなどしてご使用ください。
- 登録機種数が増えると、MR Configurator2の起動時間が遅くなります。
- メーカ設定用パラメータについては、原則、設定値を変更しないようにお願いします。予期せぬ動作が発生する恐 れがあります。技術資料集を参考に設定を行ってください。

#### 改訂履歴

| 副番 | 発行年月    |      |
|----|---------|------|
| _  | 2019年1月 | 初版発行 |